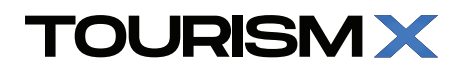

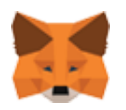

## Metamask'a TRMX ekleme / Importing TRMX on Metamask

| 11:23       |              |            | .ıl ? ( | 00 |  |
|-------------|--------------|------------|---------|----|--|
| =           | 🚸 BNB Sma    | rt Chain 🗸 | /       | 67 |  |
|             |              |            |         | -  |  |
|             |              |            |         |    |  |
|             | Main         | Acc        |         |    |  |
|             | \$1.6        | 3          |         |    |  |
|             |              |            |         |    |  |
|             |              |            |         |    |  |
| Rec         | eive Buy     | Send Sw    | ap      |    |  |
| Toke        | ens          | Ν          | IFTs    |    |  |
| 0.0<br>\$0. | 00007 BNB    |            |         | >  |  |
| 41<br>\$0.  | TRMX         |            |         | >  |  |
|             | JSDT<br>00   |            |         | >  |  |
|             | Don't see yc | our token? |         |    |  |
|             |              |            |         |    |  |
|             |              | (          | 9       |    |  |
| We          | liet         | Broy       | vser    |    |  |

## 1. Metamask cüzdan uygulaması açılarak, en üstte ortada yer alan ağ BNB Smart Chain seçilir ve sonra aşağıda yer alan 'Import tokens' a kliklenir.

1. Open Metamask wallet application, select the BNB Smart Chain network in the middle at the top, and then click to 'Import tokens' at the bottom.

| 11:23                                                | .ıl 奈 @0                                                                                     |
|------------------------------------------------------|----------------------------------------------------------------------------------------------|
| (                                                    | Import tokens<br>BNB Smart Chain                                                             |
| SEARCH                                               |                                                                                              |
| Anyone can a creating fake<br>Learn more a           | create a token, including<br>versions of existing tokens.<br>Joout scams and security risks. |
| oken Address                                         |                                                                                              |
| 0xa6472bc7c0e                                        | 2266034bb40edd8c6e8961cf4                                                                    |
| Foken Symbol                                         |                                                                                              |
| Token Symbol<br>TRMX                                 |                                                                                              |
| Token Symbol<br>TRMX<br>Token Decimal                |                                                                                              |
| Token Symbol<br>TRMX<br>Token Decimal<br>4<br>CANCEL | IMPORT                                                                                       |

## 2. Gelen ekranda 'CUSTOM TOKEN' a basılır ve 'Token Address' alanına '0xa6472bc7c0e2266034bb40edd8c6e8961cf45826' girilir.

Token Symbol 'TRMX' olarak göründüğünde sağ alt köşedeki 'IMPORT' a kliklenerek TRMX token'ı eklenmiş olur.

2. Press 'CUSTOM TOKEN' on the incoming screen and enter '0xa6472bc7c0e2266034bb40edd8c6e8961cf45826' in the 'Token Address' field.

When the Token Symbol appears as 'TRMX', click on 'IMPORT' in the bottom right corner to add the TRMX token."